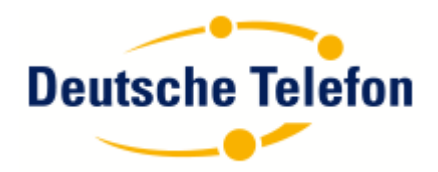

# OpenScape Business V2

How to: Konfiguration Deutsche Telefon Sip Trunk

### Inhaltsverzeichnis

| Einrichtungsbeispiel bei einer Ersteinrichtung mit SIP Trunk | 3  |
|--------------------------------------------------------------|----|
| Experten Mode (optional)                                     | 9  |
| Lizenzen: 1                                                  | .0 |

## **Table of History**

| Datu | Versio                                                           | Änderungen                                                                                                    |  |  |  |  |  |  |  |  |
|------|------------------------------------------------------------------|----------------------------------------------------------------------------------------------------|--|--|--|--|--|--|--|--|
| m    | n                                                                |                                                                                                    |  |  |  |  |  |  |  |  |
| 05-  | 1.0                                                              | Ersterstellu                                                                                                    |  |  |  |  |  |  |  |  |
| 05-  | Einrichtung - Wizards - Zentrale Telephonie - Internet-Telefonie |                                                                                                    |  |  |  |  |  |  |  |  |
| 2017 |                                                                  |                                                                                                    |  |  |  |  |  |  |  |  |
|      |                                                                  | Internet-Telefonie-Teilnehmer für DeutscheTelefon                                                                                                    |  |  |  |  |  |  |  |  |
|      |                                                                  | Internet-Telefonie-Teilnehmer / Registrierungsrufnummer. 01234567890                                                                                                    |  |  |  |  |  |  |  |  |
|      |                                                                  | Autorisierungsname / Telefonie-Benutzername: 01234567890                                                                                                    |  |  |  |  |  |  |  |  |
|      |                                                                  | Kennwort / Telefonie-Passwort:                                                                                                    |  |  |  |  |  |  |  |  |
|      |                                                                  | Kennwort / Telefonie-Passwort wiederholen:                                                                                                    |  |  |  |  |  |  |  |  |
|      |                                                                  | Rufnummernzuordnung<br>Öffentliche Rufnummer (DuWa) ▼                                                                                                    |  |  |  |  |  |  |  |  |
|      |                                                                  | Bitte bei Verwendung von 'Clip' die Konfigurationseinstellungen über 'Öffentliche Rufnummer (DuWa)' prüfen!<br>Die Verwendung von 'Interne Nummer (Rufnr.) verwenden' ist nicht erlaubt!                                                                                                    |  |  |  |  |  |  |  |  |
|      |                                                                  | *IITSP-multiple route:                                                                                                    |  |  |  |  |  |  |  |  |
|      |                                                                  | Standard-Rufnummer: 01234567890                                                                                                    |  |  |  |  |  |  |  |  |
|      |                                                                  | Standard-Rufnummer         ITSP als pinnärer Amtszugang         Geben Sie hier eine der Rufnummern ein, die Sie von Ihrem Netzanbieter erhalten haben. Diese Nummer wird bei abgehenden Anrufen als Anrufernummer verw jeweiligen Anruf keine andere Rufnummer verfügbar ist.         Alle von Ihrem Netzanbieter bereitgestellten Rufnummern sollten bei der Leitungs- und Telefonkonfiguration (DuWa-Feld) unter primärer Amtszugang eingetragen         Hilfe       Abbrechen       Zurück       OK & Weiter       Daten töschen |  |  |  |  |  |  |  |  |
|      |                                                                  | ng                                                                                                    |  |  |  |  |  |  |  |  |
|      |                                                                  |                                                                                                    |  |  |  |  |  |  |  |  |

#### Einrichtungsbeispiel bei einer Ersteinrichtung mit SIP Trunk

In diesem Beispiel sind die Rufnummern frei vergeben. Je nach Kundensystem müssen die Rufnummern angepasst werden.

Zwischenschritte werden hier nicht bebildert. Einstellungen die nichts mit der SIP Trunk Einrichtung zu tun haben, können trotzdem vorgenommen werden.

Unter "Einrichtung" – "Basisinstallation" muss die Funktion "Alle Rufnummern löschen" ausgeführt werden. In der ersten Richtungskennzahl muss die "O" eingetragen werden.

| Einrichtung - Wizards - Grundinstallation - Basisinstallation                                                                                                    |                                                     |            |            |            | ٠              |  |  |  |  |
|----------------------------------------------------------------------------------------------------|-----------------------------------------------------|------------|------------|------------|----------------|--|--|--|--|
| Vorkonfigurierte Rufnummern ändern                                                                                                    |                                                     |            |            |            |                |  |  |  |  |
| Die Internet-Telefonie-Rufnummern müssen verlägbar sein, ein Löschen dieser Rufnummern state gelich.     Bitte bedenken Sie, dass diese Rufnummern dann nicht für Teilnehmer oder Gruppenanwahle undügung stehen. |                                                     |            |            |            |                |  |  |  |  |
| Vorkonfiguration für Internet-Telefonie                                                                                                    | 904                                                 | 900<br>905 | 901<br>906 | 902<br>907 | 903<br>908     |  |  |  |  |
| Voicemail Rufnummer (UC Suite VM)                                                                                                    | 99                                                  |            |            |            |                |  |  |  |  |
| Wiedergabegerät für Ansagen                                                                                                    | 909                                                 |            |            |            |                |  |  |  |  |
| Integrierte Voicemail-Rufnummer (IVM)                                                                                                    | 910                                                 |            |            |            |                |  |  |  |  |
| Platzkennzahl                                                                                                    | 98                                                  |            |            |            |                |  |  |  |  |
| Remote-Admin Rufnummer                                                                                                    | 911                                                 |            |            |            |                |  |  |  |  |
| Licensing Rufnummer                                                                                                    | 912                                                 |            |            |            |                |  |  |  |  |
| Funktionskennzahlen für Parken                                                                                                    | 913                                                 |            |            |            |                |  |  |  |  |
| Funktionskennzahlen für Konferenz                                                                                                    | 914                                                 | 915        | 916        | 917        | 918            |  |  |  |  |
| Funktionskennzahl für MeetMe Konferenz                                                                                                    | 919                                                 |            |            |            |                |  |  |  |  |
| Furkflonskenezablen für Auto-Attendant                                                                                                    | 7410<br>-<br>-                                      | 7411<br>   | 7412<br>   | 7413<br>   | 7414<br>-<br>- |  |  |  |  |
| Falls die folgenden 5 Rufnummer (7410, 7411, 7412, 7413, 7414) noch nicht verwendet w<br>Dies minimiert den Konfigurationsaufwand für den AutoAttendant.                                                          | rurden, füllen Sie diese bitte in die markierten Fe | elder.     |            |            |                |  |  |  |  |
|                                                                                                    |                                                     |            |            |            |                |  |  |  |  |
| Hilfe Abbrechen Zurlick OK                                                                                                    |                                                     |            |            |            |                |  |  |  |  |

"Löschen Sie die konfigurierten LCR-Daten und initialisieren Sie LCR mit den Standarddaten" muss ausgeführt werden

| Einrichtung - Wizards - Grundinstallation - Basisinstalla                                                                                                    | ation                              |                                   |                                                                         |                           |                               |                                |                                               | 0                                 |  |  |  |
|----------------------------------------------------------------------------------------------------|------------------------------------|-----------------------------------|-------------------------------------------------------------------------|---------------------------|-------------------------------|--------------------------------|-----------------------------------------------|-----------------------------------|--|--|--|
| 1 2<br>Systemüberblick Zentrale Teilnehmer-Funktion                                                                                                    | nen ISDN Konfiguration             | Konfiguration des Internetzugangs | 6<br>Provider-Konfiguration und -<br>Aktivierung für Internet-Telefonie | 6<br>Teilnehmer auswählen | 7<br>Eingerichtete Teilnehmer | Automatische Konfiguration der | 0<br>MeetMe-Konferenz-Einstellungen<br>ändern | 10<br>E-Mail-Weiterleitung ändern |  |  |  |
|                                                                                                    |                                    |                                   |                                                                         |                           |                               |                                |                                               |                                   |  |  |  |
| <ul> <li>Vor der individuellen Konfiguration einzeiner Teilnehmer können Sie nach Funktionen ausführen lassen, die sich auf alle Teilnehmer auswirken.</li> <li>Wählen Sie dazu eine der unterem Funktionen aus und konfigurationen sie der auch Auswahl der Funktion angezeigten Parameter Über die Schähltlicher "Funktion ausführen" wird die Funktion aktiviert.</li> <li>Über die Schähltliche "Vieint" zur Könfiguration der einzeignen Eindernen.</li> </ul> |                                    |                                   |                                                                         |                           |                               |                                |                                               |                                   |  |  |  |
| Funktionsauswahl                                                                                                    |                                    |                                   |                                                                         |                           |                               |                                |                                               |                                   |  |  |  |
|                                                                                                    | Teilnehmerkonfiguration anzeigen   |                                   |                                                                         |                           |                               |                                |                                               |                                   |  |  |  |
| •                                                                                                    | Alle Rufnummern löschen            |                                   |                                                                         |                           |                               |                                |                                               |                                   |  |  |  |
| · • · · · · · · · · · · · · · · · · · ·                                                                                                    | Vorkonfigurierte Rufnummern ände   | m                                 |                                                                         |                           |                               |                                |                                               |                                   |  |  |  |
|                                                                                                    | CSV/XML-Datei mit Teilnehmerdat    | en importieren                    |                                                                         |                           |                               |                                |                                               |                                   |  |  |  |
| • _                                                                                                    | Löschen Sie die konfigurierten LCF | R-Daten und initialisieren Sie LC | R mit den Standarddaten                                                 |                           |                               |                                |                                               |                                   |  |  |  |
|                                                                                                    |                                    |                                   |                                                                         |                           |                               |                                |                                               |                                   |  |  |  |
|                                                                                                    |                                    |                                   |                                                                         |                           |                               |                                |                                               |                                   |  |  |  |
|                                                                                                    |                                    |                                   |                                                                         |                           |                               |                                |                                               |                                   |  |  |  |
|                                                                                                    |                                    |                                   |                                                                         |                           |                               |                                |                                               |                                   |  |  |  |
|                                                                                                    |                                    |                                   |                                                                         |                           |                               |                                |                                               |                                   |  |  |  |
|                                                                                                    |                                    |                                   |                                                                         |                           |                               |                                |                                               |                                   |  |  |  |
|                                                                                                    |                                    |                                   |                                                                         |                           |                               |                                |                                               |                                   |  |  |  |
|                                                                                                    |                                    |                                   |                                                                         |                           |                               |                                |                                               |                                   |  |  |  |
|                                                                                                    |                                    |                                   |                                                                         |                           |                               |                                |                                               |                                   |  |  |  |
|                                                                                                    |                                    |                                   |                                                                         |                           |                               |                                |                                               |                                   |  |  |  |
|                                                                                                    |                                    |                                   |                                                                         |                           |                               |                                |                                               |                                   |  |  |  |
|                                                                                                    |                                    |                                   |                                                                         |                           |                               |                                |                                               |                                   |  |  |  |
|                                                                                                    |                                    |                                   |                                                                         |                           |                               |                                |                                               |                                   |  |  |  |
| Hilfe Abbrechen Zurlick OK                                                                                                    | & Weiter Funktion as               | isführen                          |                                                                         |                           |                               |                                |                                               |                                   |  |  |  |

| Einricht |            |         |               |                                     |                         |                                   |                                                                   |                           |                               |                              |                              |                                               | •                                 |
|----------|------------|---------|---------------|-------------------------------------|-------------------------|-----------------------------------|-------------------------------------------------------------------|---------------------------|-------------------------------|------------------------------|------------------------------|-----------------------------------------------|-----------------------------------|
|          | - Sys      | temüber | blick         | 2<br>Zentrale Teilnehmer-Funktionen | 3<br>ISDN Konfiguration | Konfiguration des Internetzugangs | Provider-Konfguration und -<br>Aktivierung für Internet-Telefonie | 0<br>Teinehmer auswählen  | 7<br>Eingerichtete Teilnehmer | Automatische K<br>Applikatio | onfiguration der<br>ns-Suite | 0<br>MeetMe-Konferenz-Einstellungen<br>ändern | 10<br>E-Mail-Weiterleitung ändern |
| ✓ Kein   | e Telefoni | ie über | ISDN-Amtslei  | itung (S0)                          |                         |                                   |                                                                   |                           |                               |                              |                              |                                               |                                   |
|          |            |         |               |                                     |                         |                                   |                                                                   |                           |                               |                              |                              |                                               |                                   |
| Da Sie n | iicht über | ISDN    | telefonieren, | müssen Sie sicherstellen, das       | s Notrufe, Sondernu     | immern und FAX von Ihrem Inter    | net-Telefonie Service Provider ül                                 | verstützt werden. Diese E | Einstellungen können über den | Assistenten 'I               | nternet-Telefo               | nie' eingerichtet werden.                     |                                   |
| Box      | Slot       |         | S0-Port       | Baugruppen-Typ                      |                         | Anlagenanschluss                  | Mehrgeräteanschl                                                  | 185                       | interner S0-Anschluss         |                              |                              | Einstellung aus Experte                       | nmode                             |
| 1        | 1          | 1       |               | STLS2N                              |                         | 0                                 | 0                                                                 |                           |                               |                              | S0: Autom                    | atik-Amt PP                                   |                                   |
|          |            |         | Newshare      |                                     |                         |                                   |                                                                   |                           |                               |                              |                              |                                               |                                   |
|          |            |         |               |                                     |                         |                                   |                                                                   |                           |                               |                              |                              |                                               |                                   |

Wenn keine ISDN Amtsleitung mit angeschaltet wird, muss der Haken gesetzt werden.

Hier wird festgelegt, mit welcher Anschlussart und Bandbreite im Upstream die DSL Leitung belastet wird. Pro SIP Kanal werden 128 kb benötigt. In diesem Beispiel werden bis zu 10 SIP Kanäle bereitgestellt.

Die Anzahl der SIP Kanäle können im Power Menü der Deutschen Telefon angepasst werden <u>https://power.dtst.de/.</u>

Der hier eingetragene Wert muss mindestens der im Power Menü konfigurierten Kanalzahl entsprechen

| Einrichtun             |                        |                                     |                         |                                      |                                                                         |                           |                               |                                                       |                                               |                                   |
|------------------------|------------------------|-------------------------------------|-------------------------|--------------------------------------|-------------------------------------------------------------------------|---------------------------|-------------------------------|-------------------------------------------------------|-----------------------------------------------|-----------------------------------|
|                        | Systemüberblick        | 2<br>Zentrale Teilnehmer-Funktionen | 1<br>ISDN Konfiguration | Konfiguration des<br>Internetzugangs | 8<br>Provider-Konfiguration und -<br>Aktivierung für Internet-Telefonie | o<br>Teilnehmer auswählen | 7<br>Eingerichtete Teilnehmer | Automatische Konfiguration der<br>Applik ations-Suite | 0<br>MeetMe-Konferenz-Einstelkungen<br>ändern | 10<br>E-Mail-Weiterleitung ändern |
| Internetzue<br>Kein Ir | ang<br>temetzugang     |                                     |                         |                                      |                                                                         |                           |                               |                                                       |                                               |                                   |
|                        |                        |                                     |                         |                                      | DSL am WAN Port direkt                                                  |                           |                               |                                                       |                                               |                                   |
|                        |                        |                                     |                         | TCP/IP am WAN Po                     | t über einen externen Router 🔍                                          |                           |                               |                                                       |                                               |                                   |
|                        |                        |                                     |                         | TCP/IP am LAN Po                     | t über einen externen Router 🔹                                          |                           |                               |                                                       |                                               |                                   |
| Upstream               | hrer Internetverbindun | 9                                   |                         |                                      | Upstream bis zu (Kbit/s): 1280                                          |                           |                               |                                                       |                                               |                                   |
|                        |                        |                                     |                         |                                      |                                                                         |                           |                               |                                                       |                                               |                                   |
|                        |                        |                                     |                         |                                      |                                                                         |                           |                               |                                                       |                                               |                                   |
|                        |                        |                                     |                         |                                      |                                                                         |                           |                               |                                                       |                                               |                                   |
|                        |                        |                                     |                         |                                      |                                                                         |                           |                               |                                                       |                                               |                                   |
|                        |                        |                                     |                         |                                      |                                                                         |                           |                               |                                                       |                                               |                                   |
|                        |                        |                                     |                         |                                      |                                                                         |                           |                               |                                                       |                                               |                                   |
|                        |                        |                                     |                         |                                      |                                                                         |                           |                               |                                                       |                                               |                                   |
|                        |                        |                                     |                         |                                      |                                                                         |                           |                               |                                                       |                                               |                                   |
|                        |                        |                                     |                         |                                      |                                                                         |                           |                               |                                                       |                                               |                                   |
|                        |                        |                                     |                         |                                      |                                                                         |                           |                               |                                                       |                                               |                                   |
|                        |                        |                                     |                         |                                      |                                                                         |                           |                               |                                                       |                                               |                                   |
|                        |                        |                                     |                         |                                      |                                                                         |                           |                               |                                                       |                                               |                                   |
|                        |                        |                                     |                         |                                      |                                                                         |                           |                               |                                                       |                                               |                                   |
|                        |                        |                                     |                         |                                      |                                                                         |                           |                               |                                                       |                                               |                                   |
|                        |                        |                                     |                         |                                      |                                                                         |                           |                               |                                                       |                                               |                                   |
|                        |                        |                                     |                         |                                      |                                                                         |                           |                               |                                                       |                                               |                                   |
| -                      |                        |                                     |                         |                                      |                                                                         |                           |                               |                                                       |                                               |                                   |
| Hilfe                  | Abbrechen              | Zurück OK & 1                       | Neiter                  |                                      |                                                                         |                           |                               |                                                       |                                               |                                   |

Hier werden die IP Adressen für Default Router und DNS Server festgelegt. Die Erreichbarkeit des Provider-Registrar muss gewährleistet sein. Host-Name: sip.dtst.de

| Einrichtung | - Wizards - Grundi | stallation - Basisinstallation      |                    |                          |                                                                        |                               |                               |                                                      |                                               | 8                                 |
|-------------|--------------------|-------------------------------------|--------------------|--------------------------|------------------------------------------------------------------------|-------------------------------|-------------------------------|------------------------------------------------------|-----------------------------------------------|-----------------------------------|
|             | Systemüberblick    | 2<br>Zentrale Teilnehmer-Funktionen | 1SDN Konfiguration | Routing-Einstellungen    | 6<br>Provider-Konfiguration und -<br>Aktivierung für Internet-Telefoni | 0<br>Teinehmer auswählen<br>e | 7<br>Eingerichtete Teilnehmer | Automatische Konfiguration der<br>Applikations-Suite | 0<br>MeetMe-Konferenz-Einstelkungen<br>ändern | 10<br>E-Mail-Weiterleitung ändern |
| DNS-Server  |                    |                                     |                    |                          |                                                                        | 100 100 170 1                 |                               |                                                      |                                               |                                   |
|             | _                  |                                     |                    | IP-Adlesse de            | s bevorzügten DNS-Servers.                                             | 192.100.170.1                 |                               |                                                      |                                               |                                   |
| Delault Rou | er.                |                                     |                    | IP-A                     | dresse des Default Routers:                                            | 192.168.178.1                 |                               |                                                      |                                               |                                   |
|             |                    |                                     |                    | Application Board - IP-A | idresse des Default Routers:                                           | 192.168.178.1                 |                               |                                                      |                                               |                                   |
|             |                    |                                     |                    |                          |                                                                        |                               |                               |                                                      |                                               |                                   |
|             |                    |                                     |                    |                          |                                                                        |                               |                               |                                                      |                                               |                                   |
|             |                    |                                     |                    |                          |                                                                        |                               |                               |                                                      |                                               |                                   |
|             |                    |                                     |                    |                          |                                                                        |                               |                               |                                                      |                                               |                                   |
|             |                    |                                     |                    |                          |                                                                        |                               |                               |                                                      |                                               |                                   |
|             |                    |                                     |                    |                          |                                                                        |                               |                               |                                                      |                                               |                                   |
|             |                    |                                     |                    |                          |                                                                        |                               |                               |                                                      |                                               |                                   |
|             |                    |                                     |                    |                          |                                                                        |                               |                               |                                                      |                                               |                                   |
|             |                    |                                     |                    |                          |                                                                        |                               |                               |                                                      |                                               |                                   |
|             |                    |                                     |                    |                          |                                                                        |                               |                               |                                                      |                                               |                                   |
| Hilfe       | Abbrechen          | Zurück OK & Weiter                  |                    |                          |                                                                        |                               |                               |                                                      |                                               |                                   |

Haken "Keine Telefonie über Internet" muss entfernt werden.

Haken "Provider aktivieren" muss gesetzt werden und dann auf "Bearbeiten" klicken.

|                         | Grundinstallation - Basisinstallation                         |                                                                                                    | ×  |
|-------------------------|---------------------------------------------------------------|----------------------------------------------------------------------------------------------------|----|
| Systemüberbli           | Ck Zentrale Tellhehmer-Funktionen ISDN Konfiguration          | Konfguration des Internetzugangs Previder Konfguration und .<br>Aktiviterung für Internet-Telefonie | Î  |
|                         |                                                               | Keine Telefonie über Internet:                                                                      |    |
|                         |                                                               | Länderspezifische Ansicht: Deutschland •                                                            |    |
| Hinweis: Im Expertenmod | lus durchgeführte Anderungen müssen nach Durchlaufen des Wiza | ards überprüf/wiederholt werden.                                                                    | -1 |
|                         | Provider aktivieren                                           | Internet-Telefonie Service Provider                                                                 | 4  |
| Hinzufügen              |                                                               | Anderer Provider                                                                                    |    |
| Bearbeiten              |                                                               | 18.1                                                                                                |    |
| Bearbeiten              |                                                               | COLT UK & Europe                                                                                    | 1  |
| Bearbeiten              |                                                               | COLT VPN                                                                                            | 1  |
| Bearbeiten              |                                                               | Deutsche_Telefon                                                                                    | 1  |
| Bearbeiten              |                                                               | ecotel sipTrunk Connect 1.0                                                                         | 1  |
| Bearbeiten              |                                                               | ecotel sipTrunk DDI                                                                                 | 1  |
| Bearbeiten              |                                                               | Ennit AG                                                                                            | 1  |
| Bearbeiten              |                                                               | equada                                                                                              | 1  |
| Bearbeiten              |                                                               | GMX                                                                                                 |    |
| Bearbeiten              |                                                               | HFO Telecom NGN                                                                                     |    |
| Bearbeiten              |                                                               | MK Netzdenste                                                                                       |    |
| Bearbeiten              |                                                               | M-net                                                                                               |    |
| Bearbeiten              |                                                               | Peopletone AG (DE)                                                                                  |    |
| Bearbeiten              |                                                               | Putel                                                                                               |    |
| Bearbeiten              |                                                               | QSC AG, IPfonie extended                                                                            | -  |
| Hilfe Ab                | brechen Zurück OK & Weiter Sta                                | fas anzeigen                                                                                        |    |

#### Auf "Hinzufügen" klicken

| Einrichtung - Wizards - Grundinstallation - Basisinstallation |                                                    | 8 |
|---------------------------------------------------------------|----------------------------------------------------|---|
|                                                               | Internet-Teiefonie-Teilnehmer für Deutsche_Teiefon |   |
|                                                               | Name des Internet-Telefonie-Teilnehmers            |   |
| Hinzufügen                                                    | Neuer Internet-Telefonie-Tellnehmer                |   |
|                                                               |                                                    |   |
|                                                               |                                                    |   |
| Hilfe Abbrechen Zurück OK & Weiter                            |                                                    |   |

In der Info Mail der Deutschen Telefon oder im Power Menü <u>https://power.dtst.de/</u> können die benötigten Daten (**Username**) entnommen werden.

In der Feldern

- Internet-Telefonie-Teilnehmer
- Autorisierungsname
- Standard-Rufnummer"

muss der "Username" eingetragen werden.

Das Kennwort wird von der Deutschen Telefon per SMS an eine hinterlegte Handynummer gesendet.

| Einrichtung - Wizards - Zentrale Telephonie - Internet-Telefonie                                                                                                    |                                                                                                    |
|----------------------------------------------------------------------------------------------------|----------------------------------------------------------------------------------------------------|
| Internet-Telefonie-Teilneł                                                                                                    | nmer für DeutscheTelefon                                                                                                    |
| Internet-Telefonie-Teilnehmer / Registrierungsrufnummer:                                                                                                    | 01234567890                                                                                                    |
| Autorisierungsname / Telefonie-Benutzername:                                                                                                    | 01234567890                                                                                                    |
| Kennwort / Telefonie-Passwort:                                                                                                    |                                                                                                    |
| Kennwort / Telefonie-Passwort wiederholen:                                                                                                    |                                                                                                    |
| Rufnummernzuordnung                                                                                                    | Wa) 🔹                                                                                                    |
| Bitte bei Verwendung von 'Clip' die Konfigurationseins<br>Die Verwendung von 'Interne Numme                                                                                                    | tellungen über 'Öffentliche Rufnummer (DuWa)' prüfen!<br>(Rufn:) verwenden' ist nicht erlaubt!                                                                |
| *IITSP-multiple route:                                                                                                    | 0                                                                                                    |
| Standard-Rufnummer.                                                                                                    | 01234567890                                                                                                    |
| Standard-Rufnummer<br>ITSP als primärer Amtszugang<br>Geben Sie hier eine der Rufnummern ein, die Sie von Ihrem Netzanbieter erhalten haben. Die<br>jeweiligen Anruf keine andere Rufnummer verfügbar ist.<br>Alle von Ihrem Netzanbieter bereitgestellten Rufnummern sollten bei der Leitungs- und Telefo | ese Nummer wird bei abgehenden Anrufen als Anrufernummer verwendet, wenn für den<br>onkonfiguration (DuWa-Feld) unter primärer Amtszugang eingetragen werden. |
| Hilfe Abbrechen Zurück OK & Weiter Da                                                                                                    | ten löschen                                                                                                    |

Hier wird die Anzahl der SIP Kanäle festgelegt. Danach auf "Leitung verteilen" klicken

Die Anzahl simultaner Internet-Telefongespräche sollte der Anzahl der SIP Kanäle im Power Menü der Deutschen Telefon entsprechen

| Einrichtung - Wizards - Grundi                                       | nstallation - Basisinstallation                                          |                               |                                   |                                          |                                 |                                  |                                                      |                                          | 0                           |
|----------------------------------------------------------------------|--------------------------------------------------------------------------|-------------------------------|-----------------------------------|------------------------------------------|---------------------------------|----------------------------------|------------------------------------------------------|------------------------------------------|-----------------------------|
| 0                                                                    | 0                                                                        |                               | 0                                 | - 0                                      |                                 |                                  |                                                      |                                          |                             |
| Systemüberblick                                                      | Zentrale Teilnehmer-Funktionen                                           | ISDN Konfiguration            | Konfiguration des Internetzugangs | Einstellungen für Internet-<br>Telefonie | Teilnehmer auswählen            | Eingerichtete Teilnehmer         | Automatische Konfiguration der<br>Applikations-Suite | MeetMe-Konferenz-Einstellungen<br>ändern | E-Mail-Weiterleitung ändern |
| Simultane Internet Telefongespra                                     | che                                                                      |                               |                                   |                                          |                                 |                                  |                                                      |                                          |                             |
| Verfügbare ITSP-Leitungen: 204                                       |                                                                          |                               |                                   |                                          |                                 |                                  |                                                      |                                          |                             |
| Bitte geben Sie in dem Eingabefel<br>Sie haben den Wert Upstream bis | d 'Upstream bis zu (Kbit/s)' die von I<br>zu (Kbit/s) = 1280 eingegeben. | Ihrem Provider mitgeteilte Up | stream Ihrer DSL-Verbindung       | ein.                                     |                                 |                                  |                                                      |                                          |                             |
| Mit diesem Upstream können Sie                                       | maximal 10 Gleichzeitige Internet-Te                                     | elefongespräche. Wenn sich d  | ie Verbindungsqualität aufgrur    | d hoher Netzlast verschlechter           | t, müssen Sie die Anzahl de     | r gleichzeitigen Anrufe reduzier | in.                                                  |                                          |                             |
| Die Anzahl gleichzeitiger Internet-                                  | felefongespräche hängt auch von de                                       | er Lizenzierung ab.           |                                   |                                          |                                 |                                  |                                                      |                                          |                             |
|                                                                      |                                                                          |                               |                                   | Upstream bis zu (Kbit/s): 128            | 80                              |                                  |                                                      |                                          |                             |
|                                                                      |                                                                          |                               | Anzahl simultaner I               | nternet-Telefongespräche: 4              | 6                               | Leitungen verteilen              |                                                      |                                          |                             |
| Leitungszuweisung                                                    |                                                                          |                               |                                   |                                          |                                 |                                  |                                                      |                                          |                             |
| li li                                                                | ternet-Telefonie Service Provider                                        |                               |                                   | Konfigurierte Le                         | Leitungen Zugewiesene Leitungen |                                  |                                                      |                                          |                             |
| Deutsche_Telefon                                                     |                                                                          |                               |                                   | 0                                        |                                 | 4                                |                                                      |                                          |                             |
|                                                                      |                                                                          |                               |                                   |                                          |                                 |                                  |                                                      |                                          |                             |
| Hitfe Abbrechen                                                      | Zurück OK & Weite                                                        | er                            |                                   |                                          |                                 |                                  |                                                      |                                          |                             |

Bei erfolgreicher Registrierung (siehe untere Screenshot)

|       | g - Wizards - Grun   | dinstallation - Basisinstallation   |                         |                                   |                                                             |                           |                               |                                                      |                                               |                                   |
|-------|----------------------|-------------------------------------|-------------------------|-----------------------------------|-------------------------------------------------------------|---------------------------|-------------------------------|------------------------------------------------------|-----------------------------------------------|-----------------------------------|
|       | 1<br>Systemüberblick | 2<br>Zentrale Teilnehmer-Funktionen | 3<br>ISDN Konfiguration | Konfiguration des Internetzugange | s Status der Internet-Telefonie<br>Service Provider (IT SP) | 0<br>Teilnehmer auswählen | 7<br>Eingerichtete Teilnehmer | Automatische Konfiguration der<br>Applikations-Suite | e<br>MeetMe-Konferenz-Einstellungen<br>ändern | 10<br>E-Mail-Weiterleitung ändern |
|       |                      |                                     | Provider                |                                   |                                                             |                           | Teilnehmer                    |                                                      |                                               |                                   |
|       |                      | 181                                 |                         | D                                 | eaktiviert -                                                |                           |                               |                                                      |                                               |                                   |
|       |                      | COLT UK & Europe                    |                         | D                                 | eaktiviert                                                  |                           |                               |                                                      |                                               |                                   |
|       |                      | COLT VPN                            |                         | D                                 | eaktiviert -                                                |                           |                               |                                                      |                                               |                                   |
|       | Neustart             | Deutsche_Telefon                    |                         | A                                 | ktiviert                                                    |                           |                               |                                                      | registriert                                   |                                   |
|       |                      | ecotel sipTrunk Connect             | 1.0                     | D                                 | eaktiviert -                                                |                           |                               |                                                      |                                               |                                   |
|       |                      | ecotel sipTrunk DDI                 |                         | D                                 | eaktiviert -                                                |                           |                               |                                                      |                                               |                                   |
|       |                      | Ennit AG                            |                         | D                                 | eaktiviert -                                                |                           |                               |                                                      |                                               |                                   |
|       |                      | equada                              |                         | D                                 | eaktiviert                                                  |                           |                               |                                                      |                                               |                                   |
|       |                      | GMX                                 |                         | D                                 | eaktiviert                                                  |                           |                               |                                                      |                                               |                                   |
|       |                      | HFO Telecom NGN                     |                         | D                                 | eaktiviert                                                  |                           |                               |                                                      |                                               |                                   |
|       |                      | MK Netzdienste                      |                         | D                                 | eaktiviert -                                                |                           |                               |                                                      |                                               |                                   |
|       |                      | M-net                               |                         | D                                 | eaktiviert -                                                |                           |                               |                                                      |                                               |                                   |
|       |                      | Peoplefone AG (DE)                  |                         | D                                 | eaktiviert                                                  |                           |                               |                                                      |                                               |                                   |
|       |                      | Purtel                              |                         | D                                 | eaktiviert                                                  |                           |                               |                                                      |                                               |                                   |
|       |                      | QSC AG, IPfonie extend              | ied                     | D                                 | eaktiviert -                                                |                           |                               |                                                      |                                               |                                   |
|       |                      | QSC AG, IPfonie extend              | ded connect             | D                                 | eaktiviert                                                  |                           |                               |                                                      |                                               |                                   |
|       |                      | Sipgate                             |                         | D                                 | eaktiviert -                                                |                           |                               |                                                      |                                               |                                   |
|       |                      | Sipgate Trunking                    |                         | D                                 | eaktiviert -                                                |                           |                               |                                                      |                                               |                                   |
|       |                      | Skype Connect                       |                         | D                                 | eaktiviert                                                  |                           |                               |                                                      |                                               |                                   |
|       |                      | Telekom DeutschlandLA               | N SIP-Trunk Registered  | Mode D                            | eaktiviert -                                                |                           |                               |                                                      |                                               |                                   |
| _     |                      | Telekom DeutschlandLA               | N SIP-Trunk Static Mode | D                                 | eaktiviert                                                  |                           |                               |                                                      |                                               |                                   |
|       |                      | Telekom IP-As mit MSN               |                         | D                                 | eaktiviert                                                  |                           |                               |                                                      |                                               |                                   |
|       |                      | toplink                             |                         | D                                 | eaktiviert                                                  |                           |                               |                                                      |                                               |                                   |
|       |                      | Verizon                             |                         | D                                 | eaktiviert                                                  |                           |                               |                                                      |                                               |                                   |
| Hilfe | Abbreche             | n Zurück Weiter                     |                         |                                   |                                                             |                           |                               |                                                      |                                               |                                   |

In diesem Beispiel ist ein System Client eingerichtet. Wichtig ist auch ein Eintrag in der DuWa.

Hier gibt es verschieden Optionen:

- 1. wie hier gezeigt, Ortsvorwahl und Anlagennummer in den Richtungsdaten konfiguriert. Dann enthält die DuWa nur den Nebenstellenspezifischen Teil
- 2. Die Richtung enthält nur die Länderkennziffer. Dann muss im DuWa Feld die komplette Rufnummer eingetragen werden. Diese Konfiguration ist für Mehrstandort Anlagen notwendig.

Falls der Teilnehmer keinen DuWa Eintrag bekommen soll, wird für die Rufnummernanzeige nach Extern die Defaultnummer verwendet. Alternativ kann im Clip/Lin Feld ein Eintrag für die nach Extern angezeigte Durchwahl erfolgen. Der Wizard kann bis Abschluss abgearbeitet und beendet werden.

| Einrichtung - Wizards - Grundinstallation |                         |                                |                    |                           |                           |                       |           |                       |                          |                         |                      |                                        |
|-------------------------------------------|-------------------------|--------------------------------|--------------------|---------------------------|---------------------------|-----------------------|-----------|-----------------------|--------------------------|-------------------------|----------------------|----------------------------------------|
|                                           | 0                       | 2                              |                    |                           |                           |                       | -         |                       |                          |                         |                      |                                        |
|                                           | Systemüberblick         | Zentrale Teilnehmer-Funktionen | ISDN Konfiguration | Konfiguration des Interne | tzugangs Provider-Konfigu | ration und - Teilnehm | er auswäh | len - LAN- Eingericht | ete Teilnehmer Automatis | che Konfiguration der M | leetMe-Konferenz-Ein | stellungen E-Mail-Weiterleitung ändern |
|                                           |                         |                                |                    |                           | Analyterung for the       | net-relevine          | relefone  |                       | ~                        | pik anons-oune          | angen                |                                        |
| Durchwa                                   | hl bei Eingabe der Rufn | nummer übernehmen              |                    |                           |                           |                       |           |                       |                          |                         |                      |                                        |
| Box Slo                                   | t Rufnr                 | Vorname                        | Nachname           | Anzeige                   | RuWa                      | Тур                   |           | Fax Rufnr             | Fax DuWa                 | Berechtig               | gung                 | Anrufübernahme                         |
| P                                         |                         |                                |                    |                           |                           |                       | Ŧ         |                       |                          |                         | 7                    | τ                                      |
| 1                                         | 20                      |                                |                    | Test                      | 20                        | System Client         |           | -                     | -                        | International           | ۰ ۲                  | *                                      |
| 1                                         | -                       | i                              |                    | •                         | •                         | Frei                  | •         | -                     |                          | International           | •                    | •                                      |
| 1                                         | -                       |                                |                    | -                         | -                         | Frei                  | ٠         | -                     | -                        | International           | ۰ ا                  | ٣                                      |
| 1                                         | -                       |                                |                    | •                         | -                         | Frei                  | ٠         | -                     | -                        | International           | • •                  | •                                      |
| 1                                         | -                       |                                |                    | -                         | -                         | Frei                  |           | -                     | -                        | International           | • -                  | •                                      |
| 1                                         | -                       | · ·                            |                    | •                         | -                         | Frei                  |           | -                     | •                        | International           | • -                  | •                                      |
| 1                                         | -                       |                                |                    | -                         | -                         | Frei                  | •         | -                     | -                        | International           | • -                  | •                                      |
| 1                                         | -                       |                                |                    | -                         | -                         | Frei                  | •         | -                     | -                        | International           | • -                  | *                                      |
| 1                                         | -                       |                                |                    | •                         | •                         | Frei                  | •         | -                     | •                        | International           | • •                  | •                                      |
| 1                                         | -                       |                                |                    | -                         | -                         | Frei                  | •         | -                     | -                        | International           | • -                  | •                                      |
| Seite 1 von                               | 19                      |                                |                    |                           |                           |                       |           |                       |                          |                         |                      |                                        |
| Selle I von                               | ru -                    |                                |                    |                           |                           |                       |           |                       |                          |                         |                      |                                        |
| Hilfe                                     | Abbrechen               | Zurück OK & Wei                | ter Dat            | en speichern              |                           |                       |           |                       |                          |                         |                      |                                        |

**Experten Mode (optional)** Im "Experten-Modus" im "LCR" sollten die Einträge so aussehen.

| Experten-Modus - Telephonie |                 |                  |      |          |                  |                        |            |               | 8                               |  |
|-----------------------------|-----------------|------------------|------|----------|------------------|------------------------|------------|---------------|---------------------------------|--|
| LCR                         | Wahipian        |                  |      |          |                  |                        |            |               |                                 |  |
| LCR-Flags                   | Wahiplan andern |                  |      |          |                  | Wabistan anteisen      |            |               |                                 |  |
| Classes Of Service          |                 |                  |      |          |                  | . The data interaction |            |               |                                 |  |
| Wahipian                    | Wahlplan        | 1                | ∛ame |          | Gewählte Ziffern | Wegetabelle            | PKZ        | Wahlkontrolle | Notbetrieb                      |  |
| • wegetabete                |                 | r remean prenare |      | 0000002  |                  | - 11                   | (7)        | ä             |                                 |  |
| Mehrere Standorte           | 0               | Auskunftsdienst  |      | 0C118Z   |                  | $4 \rightarrow$        | 0          |               |                                 |  |
|                             | 1               | Sonderrutnummer  |      | 0C116Z   |                  | 4 • →                  |            |               |                                 |  |
|                             |                 | Sonderrufnummer  |      | 0C115    |                  | $4 \rightarrow$        |            |               |                                 |  |
|                             | 9               | Preselection     |      | 0C0102   |                  | 4 • ->                 | 60         |               |                                 |  |
|                             | 10              | Sonderrutnummer  |      |          |                  | $4 \rightarrow$        |            |               |                                 |  |
|                             | 10              | Sonderrufnummer  |      |          |                  | $4 \rightarrow$        |            |               |                                 |  |
|                             | 12              | Sonderrutnummer  |      |          |                  | $4 \rightarrow$        |            |               |                                 |  |
|                             | 13              | Sonderrutnummer  |      |          |                  | $4 \rightarrow$        | 63         |               | 0                               |  |
|                             |                 | Sonderrutnummer  |      |          |                  | $4 \rightarrow$        | 0          |               | (1)<br>(1)                      |  |
|                             | 15              | Sonderrutnummer  |      |          |                  | 4 • →                  |            |               |                                 |  |
|                             | 10              | Services         |      | OCZ      |                  | 4 • →                  |            |               |                                 |  |
|                             | 11              | National         |      | 000-2    |                  | $4 \rightarrow$        |            |               |                                 |  |
|                             | 10              | Local            |      | 0C12     |                  | b • →                  |            |               | 10                              |  |
|                             | 19              | Local            |      | OCNZ     |                  | $5 \rightarrow$        |            |               |                                 |  |
|                             | 20              | International    |      | 0C00-Z   |                  | 4 • →                  |            |               |                                 |  |
|                             | 21              | Deutsche_Telefon |      | 855CZ    |                  | $4 \rightarrow$        |            |               |                                 |  |
|                             | 22              | Deutsche_Teleton |      | 855C0-Z  |                  | $4 \rightarrow$        | 100        |               |                                 |  |
|                             | 23              | Deutsche_Telefon |      | 855C1Z   |                  | 5 • →                  |            |               |                                 |  |
|                             | 24              | Deutsche_Telefon |      | 855CNZ   |                  | 5 • →                  |            | 8             |                                 |  |
|                             | 25              | Deutsche_Telefon |      | 855C00-Z |                  | $4 \rightarrow$        |            |               |                                 |  |
|                             |                 | Standard         |      | 8561.7   |                  |                        |            |               |                                 |  |
|                             | 21              | Standard         |      | 856C0-Z  |                  | 6 • →                  |            |               |                                 |  |
|                             | 28              | Standard         |      | 856C1Z   |                  | $6 \rightarrow$        |            |               |                                 |  |
|                             | 29              | Standard         |      | 856CNZ   |                  | 6 • →                  | 604<br>673 |               |                                 |  |
|                             | 30              | Standard         |      | 856C00-Z |                  | $6 \rightarrow$        | 100        |               |                                 |  |
|                             | 31              | Appl-Suite       |      |          |                  | 12 • →                 |            | 2             |                                 |  |
|                             | 34              | Standard         |      | 88CZ     |                  | 1 • 1 ->               |            |               | -                               |  |
|                             | Seite 1 von 10  |                  |      |          | 112131915121819  |                        |            |               | Eintrage pro Seite 10 25 50 100 |  |
|                             | Übernehmen      | Rückglingig Hit  | fe   |          |                  |                        |            |               |                                 |  |

Im "Experten-Modus" unter "Leitung/Vernetzung" muss die Richtung angepasst werden.

| Experten-Modus - Telephonie |                                                                                                    |                                                                                                    |                                       |                         |
|-----------------------------|----------------------------------------------------------------------------------------------------|----------------------------------------------------------------------------------------------------|---------------------------------------|-------------------------|
| Leitungen/Vernetzung        | Richtung                                                                                                    |                                                                                                    |                                       |                         |
| ▶ Leitungen                 | Bichtung ändern                                                                                                    | Bichtunosparameter andern                                                                                                    |                                       | Snemul Parameter ändern |
| ■Richtung                   |                                                                                                    |                                                                                                    |                                       |                         |
| ISDN                        |                                                                                                    | Richtungsname:                                                                                                    | Deutsche T                            |                         |
| Rtg. 2                      |                                                                                                    |                                                                                                    | 1                                     |                         |
| Rtg. 3                      |                                                                                                    | Richtungskennzahlen:                                                                                                    | 0                                     |                         |
| HID. 4                      |                                                                                                    | Amtskennziffer (2. AKZ)                                                                                                    |                                       |                         |
| Rig. 5                      |                                                                                                    |                                                                                                    |                                       |                         |
| Rig. 6                      | Galeway-Standon                                                                                                    | 201 10                                                                                                    | 101                                   |                         |
| UC Suite                    |                                                                                                    | Landervorwahit                                                                                                    | 49                                    |                         |
| Rtg. 9                      |                                                                                                    | Ortsnetzkennzahl:                                                                                                    |                                       |                         |
| Rtg. 10                     |                                                                                                    | Anlagenrufnummer                                                                                                    | -                                     |                         |
| Rtg. 11                     | Anternational second                                                                                                    |                                                                                                    |                                       |                         |
| Deutsche_T                  |                                                                                                    | Landson Market                                                                                                    | 10                                    |                         |
| Rtg. 13                     |                                                                                                    | Landervorwani:                                                                                                    | 49                                    |                         |
| Rtg. 14                     |                                                                                                    | Ortsnetzkennzahl:                                                                                                    | 1234                                  |                         |
| Rtg. 16                     |                                                                                                    |                                                                                                    | 66786                                 |                         |
| Networking                  |                                                                                                    | Anlagenrufhummer:                                                                                                    | 56789                                 |                         |
| Q SG-Leistungsmerkmale      |                                                                                                    | Standort-Nummer:                                                                                                    | · · · · · · · · · · · · · · · · · · · |                         |
| ISDN Daramatar              | Anlagenrufnummer-gehend                                                                                                    |                                                                                                    |                                       |                         |
| 1007F Caroline Val          |                                                                                                    | Ländervorwahl                                                                                                    | 49                                    |                         |
|                             |                                                                                                    |                                                                                                    |                                       |                         |
|                             |                                                                                                    | Ortsnetzkennzahl:                                                                                                    | 1234                                  |                         |
|                             |                                                                                                    | Anlagenrufnummer:                                                                                                    | 56789                                 |                         |
|                             |                                                                                                    |                                                                                                    | 173                                   |                         |
|                             | and a second second sec | Tin-KutNr unterdrucken:                                                                                                    | 0                                     |                         |
|                             | Uberlaufrichtung                                                                                                    |                                                                                                    |                                       |                         |
|                             |                                                                                                    | Überlaufrichtung:                                                                                                    | Keine •                               |                         |
|                             | Wahlaussendung                                                                                                    |                                                                                                    |                                       |                         |
|                             |                                                                                                    | Wablauerandum                                                                                                    | Blockwaiza T                          |                         |
|                             |                                                                                                    | The second second s | and the set                           |                         |
|                             | Mobile Nebenstellenummer (Mt:X)                                                                                                    |                                                                                                    |                                       |                         |
|                             |                                                                                                    | MEX-Nummer                                                                                                    |                                       |                         |
|                             |                                                                                                    |                                                                                                    |                                       |                         |
|                             |                                                                                                    |                                                                                                    |                                       |                         |
|                             | Obumbara Distribute Hitte                                                                                                    |                                                                                                    |                                       |                         |
|                             | ubernenmen Huckgangig Hille                                                                                                    |                                                                                                    |                                       |                         |
|                             |                                                                                                    |                                                                                                    |                                       |                         |

#### Lizenzen:

Vorhandene OpenScape Business S2M/SIP Trunk Lizenzen müssen hier verteilt werden.

|                                                                                          | ze<br>erprise                                                                 |                                                                                                    |                                           |                | OpenScape Business Assistant |  |  |  |  |
|------------------------------------------------------------------------------------------|-------------------------------------------------------------------------------|----------------------------------------------------------------------------------------------------|-------------------------------------------|----------------|------------------------------|--|--|--|--|
|                                                                                          |                                                                               |                                                                                                    |                                           |                | Atmelden                     |  |  |  |  |
| Startseite Administratoren                                                               | Einrichtung Experten-                                                         | Modus Datensicherung                                                                                                   | izenzverwaltung Service-Center            |                |                              |  |  |  |  |
| Lizenzverwaltung                                                                         |                                                                               |                                                                                                    |                                           |                |                              |  |  |  |  |
| Lizenzinformationen                                                                      | Amtsleitungen                                                                 |                                                                                                    |                                           |                | (2)                          |  |  |  |  |
| ▼Zusätzliche Produkte                                                                    |                                                                               |                                                                                                    |                                           |                |                              |  |  |  |  |
| OpenScape Personal Edition                                                               | Der Zugang zum Amt über PRI(S                                                 | Der Zugang zum Amt über PRI(S2m/T)-Leitungen oder Internet-Telefonie wird in Form von Antelseitungslizenzen lizenzent. |                                           |                |                              |  |  |  |  |
| ▼Lokale Benutzerlizenzen                                                                 | SIP trunks                                                                    | Verfügbare Lizenzen für SIP- und PKI(SZm/11)-Amtstellungen: 250                                                        |                                           |                |                              |  |  |  |  |
| Übersicht                                                                                |                                                                               |                                                                                                    | Die konfigurierte Anzahl gleichzeitiger I | nternetanrufe  |                              |  |  |  |  |
| IP-Teilnehmer                                                                            |                                                                               |                                                                                                    | für jeden Internet-Telefonie Service      | Provider ist 4 |                              |  |  |  |  |
| TDM-Teilnehmer                                                                           | ser Anzahl der Lizenzen für gleichzeitige Internet-Anrufe in diesem Knoten: 0 |                                                                                                    |                                           |                |                              |  |  |  |  |
| Mobility-Tedeehmer Bedarf an Uzenzen für gleichzeitige Internet-Anrufe in diesem Knoten. |                                                                               |                                                                                                    |                                           |                |                              |  |  |  |  |
| Deskshare User                                                                           | PRI (\$2M/T1)                                                                 |                                                                                                    |                                           |                |                              |  |  |  |  |
| Antsleitungen                                                                            | Slot-Typ                                                                      | Port                                                                                                    | Leistungsmerkmal                          | Anforderungen  | benutzte Lizenzen            |  |  |  |  |
| System-Lizenzen                                                                          |                                                                               |                                                                                                    |                                           |                |                              |  |  |  |  |
| ▼Lizenzprofile                                                                           |                                                                               |                                                                                                    |                                           |                |                              |  |  |  |  |
| Profile erstellen                                                                        |                                                                               |                                                                                                    |                                           |                |                              |  |  |  |  |
| Profile zuweisen                                                                         |                                                                               |                                                                                                    |                                           |                |                              |  |  |  |  |
| Registrierung                                                                            |                                                                               |                                                                                                    |                                           |                |                              |  |  |  |  |
| Lizenz Online aktivieren                                                                 |                                                                               |                                                                                                    |                                           |                |                              |  |  |  |  |
| Lizenzdatei aktivieren                                                                   |                                                                               |                                                                                                    |                                           |                |                              |  |  |  |  |
| Einstellungen                                                                            |                                                                               |                                                                                                    |                                           |                |                              |  |  |  |  |
|                                                                                          |                                                                               |                                                                                                    |                                           |                |                              |  |  |  |  |
|                                                                                          |                                                                               |                                                                                                    |                                           |                |                              |  |  |  |  |
|                                                                                          |                                                                               |                                                                                                    |                                           |                |                              |  |  |  |  |
|                                                                                          |                                                                               |                                                                                                    |                                           |                |                              |  |  |  |  |
|                                                                                          |                                                                               |                                                                                                    |                                           |                |                              |  |  |  |  |
|                                                                                          |                                                                               |                                                                                                    |                                           |                |                              |  |  |  |  |
|                                                                                          |                                                                               |                                                                                                    |                                           |                |                              |  |  |  |  |
|                                                                                          |                                                                               |                                                                                                    |                                           |                |                              |  |  |  |  |
|                                                                                          |                                                                               |                                                                                                    |                                           |                |                              |  |  |  |  |
|                                                                                          |                                                                               |                                                                                                    |                                           |                |                              |  |  |  |  |
|                                                                                          |                                                                               |                                                                                                    |                                           |                |                              |  |  |  |  |